# 통신 미디어 모듈 IP 연결

## 목차

<u>소개</u> <u>사전 요구 사항</u> <u>요구 사항</u> <u>사용되는 구성 요소</u> <u>표기 규칙</u> 배경 정보 구성 구성 <u>패킷 흐름</u> 문제 해결 명령 <u>출력 예</u> 관련 정보

## <u>소개</u>

이 문서에서는 CMM(Communication Media Module)을 사용하여 IP 연결을 설정하는 방법에 대한 자세한 정보를 제공합니다.

## <u>사전 요구 사항</u>

### <u>요구 사항</u>

이 문서에 대한 특정 요건이 없습니다.

### <u>사용되는 구성 요소</u>

이 문서의 정보는 Cisco IOS 12.4를 기반으로 합니다.

### <u>표기 규칙</u>

문서 규칙에 대한 자세한 내용은 <u>Cisco 기술 팁 규칙</u>을 참조하십시오.

## <u>배경 정보</u>

Communication Media Module은 음성 종료, 트랜스코딩 및 회의 서비스를 제공하는 음성 통신 모듈 입니다.6500 스위치 또는 7600 라우터의 섀시에 설치할 수 있습니다. 이러한 어댑터는 CMM 기본 모듈에 설치할 수 있습니다.

- 6-Port T1 / E1 Port Adaptor
- 24-Port FXS Port Adaptor
- 임시 회의 및 트랜스코딩(ACT) 포트 어댑터

일반적으로 SUP2 또는 Sup720은 CatOS 소프트웨어 또는 네이티브 IOS 소프트웨어를 실행하는 6500 스위치 또는 7600 라우터에 설치됩니다.

CMM 기본 모듈은 내부 기가비트 이더넷 인터페이스를 사용하여 6500 또는 7600의 백플레인에 연 결됩니다.또한 각 ACT 모듈에는 6500 또는 7600에 대한 내부 고속 이더넷 연결이 있습니다.

다음 표에서는 포트 매핑에 대해 설명합니다.

| 백플레인<br>연결       | CMM 인터<br>페이스 이름 | 네이티브 IOS 인<br>터페이스 이름 | CatOS 인터<br>페이스 이름 |
|------------------|------------------|-----------------------|--------------------|
| CMM 기본<br>모듈     | Gig1/0           | Gig x/1               | x/1                |
| ACT 미디<br>어 카드 1 | Fas0/0           | Fas x/2               | x/2                |
| ACT 미디<br>어 카드 2 | Fas1/0           | Fas x/3               | x/3                |
| ACT 미디<br>어 카드 3 | Fas2/0           | Fas x/4               | x/4                |
| ACT 미디<br>어 카드 4 | Fas3/0           | Fas x/5               | x/5                |

참고: "x"는 CMM이 설치된 6500 또는 7600 섀시의 슬롯 번호입니다.

## <u>구성</u>

이 섹션에는 이 문서에서 설명하는 기능을 구성하기 위한 정보가 표시됩니다.

**참고:** 이 섹션에 사용된 명령에 대한 자세한 내용을 보려면 <u>명령 조회 도구(등록된</u> 고객만 해당)를 사용하십시오.

### <u>구성</u>

이 문서에서는 다음 구성을 사용합니다.

- 기가비트 및 고속 이더넷 인터페이스의 IP 주소는 "정적으로" 구성됩니다.DHCP는 지원되지 않 습니다.
- 기가비트 및 고속 이더넷 인터페이스의 IP 주소는 동일한 서브넷에 속합니다.
- 기가비트 인터페이스는 IP 주소와 서브넷 마스크로 구성됩니다.
- 고속 이더넷 인터페이스는 IP 주소 및 서브넷 마스크 255.255.255.255으로 구성됩니다.
- 기가비트 및 고속 이더넷 인터페이스는 6500 스위치 및 7600 라우터에서 "switchport"로 구성 됩니다.
- 기가비트 및 고속 이더넷 인터페이스는 동일한 VLAN(가상 LAN)에 포함되도록 구성됩니다.
- CMM은 모든 트래픽이 기본 게이트웨이로 전송되도록 기본 IP 경로로 구성됩니다.기본 게이트

웨이는 6500 스위치 또는 7600 라우터에 구성된 VLAN 인터페이스의 IP 주소입니다.

- 슬롯 2, 3 및 4에서 ACT 모듈을 사용하는 CMM. 기가비트 및 고속 이더넷 인터페이스는
- 172.168.1.0 네트워크의 IP 주소로 구성됩니다.

| 통신 미디어 모듈                                                                                                    |
|----------------------------------------------------------------------------------------------------|
| <pre>interface GigabitEthernet1/0 ip address 172.168.1.16 255.255.255.0 no ip proxy-arp no negotiation auto no keepalive !</pre>                                                                                                    |
| <pre>interface FastEthernet1/0 description ACT Media card - Slot 2 ip address 172.168.1.17 255.255.255.255 no ip proxy-arp !</pre>                                                                                                    |
| <pre>interface FastEthernet2/0 description ACT Media card - Slot 3 ip address 172.168.1.18 255.255.255.255 no ip proxy-arp !</pre>                                                                                                    |
| <pre>interface FastEthernet3/0 description ACT Media card - Slot 4 ip address 172.168.1.19 255.255.255.255 no ip proxy-arp !</pre>                                                                                                    |
| ip classless<br>ip route 0.0.0.0 0.0.0.0 172.168.1.1                                                                                                    |
| IOS를 실행하는 6500/7600 수퍼바이저(기본 모드)                                                                                                    |
| <pre>! CMM is installed on Slot 2 and VLAN 2 is used<br/>interface GigabitEthernet2/1 switchport switchport<br/>aggoeg when 2 gwitchport mode aggoeg no in address in</pre>                                                                                                    |
| <pre>interface FastEthernet2/3 description ACT Media card -<br/>Slot 2 switchport switchport access vlan 2 switchport<br/>mode access no ip address ! interface FastEthernet2/4<br/>description ACT Media card - Slot 3 switchport</pre>                                                 |
| <pre>switchport access vlan 2 switchport mode access no ip<br/>address ! interface FastEthernet2/5 description ACT<br/>Media card - Slot 4 switchport switchport access vlan 2<br/>switchport mode access no ip address ! interface Vlan2<br/>ip address 172.168.1.1 255.255.255.0</pre> |
| CatOS를 실행하는 6500/7600 수퍼바이저(하이브리드 모                                                                                                    |
| 느)                                                                                                    |

### <u>패킷 흐름</u>

ACT 모듈의 고속 이더넷 인터페이스는 ACT 모듈의 RTP 패킷(트랜스코딩 및 컨퍼런스 통화)을 보 내고 받는 데만 사용됩니다. ACT 모듈의 기타 모든 비 RTP 패킷(예: ICMP ping 요청 및 응답)은 기 가비트 이더넷 인터페이스를 통해 수퍼바이저에게 전송됩니다.ACT 모듈에서 시작된 RTP 패킷이 고속 이더넷 인터페이스 대신 기가비트 이더넷 인터페이스를 통해 전송되는 경우 트랜스코딩 및 컨 퍼런싱 통화에 단방향 오디오가 발생할 수 있습니다.

CMM의 고속 이더넷 인터페이스의 IP 주소가 Cat 6500 스위치에서 ping되거나 CMM 외부의 모든 위치에서 ping되면 ICMP 에코 요청은 고속 이더넷 인터페이스를 통해 CMM에 도달합니다.그러나 ICMP는 비 RTP 패킷이므로 ACT 모듈의 ICMP 에코 회신은 기가비트 인터페이스를 통해 전송됩니 다.

T1 또는 E1 포트 어댑터와 FXS 모듈에서 종료되거나 시작된 음성 통화의 RTP 패킷은 기가비트 이 더넷 인터페이스를 통해 전송됩니다.

### <u>문제 해결</u>

### <u>명령</u>

IP 연결 문제를 해결하기 위해 다음 show 및 debug 명령을 사용할 수 있습니다.

• MSFC에서 다음 명령을 사용합니다.arp 표시디버그 ip arp디버그 ip icmp

• CMM에서 다음 명령을 사용합니다.arp 표시디버그 ip arp디버그 ip icmp 또한 SUP 720은 프레임 및 패킷을 캡처하는 데 사용할 수 있는 내부 스니퍼 툴을 제공합니다.이 툴 에 대한 도움이 필요하면 TAC에 문의하십시오.

### <u> 출력 예</u>

시나리오 1:IP 연결이 설정되지 않았습니다.

#### 출력 표시:

MCECHebow arr

| HOI C# <b>BIOW</b> | arp          |           |                |      |           |
|--------------------|--------------|-----------|----------------|------|-----------|
| Protocol           | Address      | Age (min) | Hardware Addr  | Type | Interface |
| Internet           | 172.168.1.16 | 0         | 0011.92b7.3fe6 | ARPA | Vlan2     |
| Internet           | 172.168.1.1  | -         | 000b.45b6.aa3c | ARPA | Vlan2     |
| Internet           | 14.1.16.1    | 0         | 000f.232c.f3bf | ARPA | Vlan1     |
| Internet           | 172.168.1.17 | 0         | Incomplete     | ARPA |           |
| Internet           | 14.1.17.149  | -         | 000b.45b6.aa3c | ARPA | Vlan1     |
| Router#            |              |           |                |      |           |

#### MSFC에서 디버깅:

#### No response from CMM

MSFC#ping 172.168.1.17

5d00h: IP ARP: sent req src 172.168.1.1 000b.45b6.aa3c, dst 172.168.1.17 0000.0000 Vlan2 5d00h: IP ARP throttled out the ARP Request for 172.168.1.17

5d00h: IP ARP: creating incomplete entry for IP address: 10.1.1.46 interface Vlan101

#### CMM sends ARP reply, but the 6500 is not installing the ARP

### 시나리오 2:IP 연결이 설정되었습니다.

#### 출력 표시:

#### MSFC#show arp

| Protocol | Address      | Age (min) | Hardware Addr  | Type | Interface |
|----------|--------------|-----------|----------------|------|-----------|
| Internet | 172.168.1.16 | 0         | 0011.92b7.3fe6 | ARPA | Vlan2     |
| Internet | 172.168.1.1  | -         | 000b.45b6.aa3c | ARPA | Vlan2     |
| Internet | 14.1.16.1    | 0         | 000f.232c.f3bf | ARPA | Vlan1     |
| Internet | 172.168.1.17 | 0         | 0011.92b7.3fe8 | ARPA | Vlan2     |
| Internet | 14.1.17.149  | -         | 000b.45b6.aa3c | ARPA | Vlanl     |
| Router#  |              |           |                |      |           |
| -        |              |           |                |      |           |

```
MSFC에서 디버깅:
```

#### Debugs from MSFC

MSFC#

#### Debugs from CMM

## <u>관련 정보</u>

- Cisco Services Module 컨피그레이션 예
- <u>Cisco Services Module 문제 해결 기술 노트</u>
- LAN 제품 지원 페이지
- LAN 스위칭 지원 페이지
- <u>기술 지원 및 문서 Cisco Systems</u>